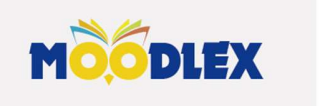

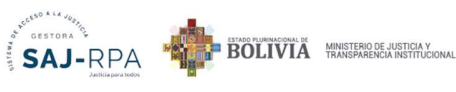

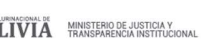

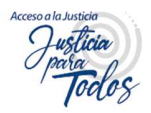

# GUÍA DE MATRICULACIÓN PARA EL CURSO DE **INDUCCIÓN**

# "PROCESO DE ENSEÑANZA – APRENDIZAJE DE ABOGADOS FACILITADO POR LA GESTORA SAJ-RPA"

A TRAVÉS DE CIUDANÍA DIGITAL

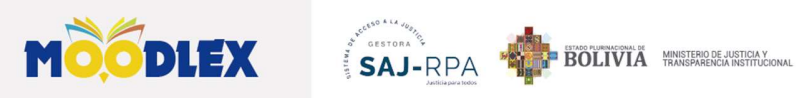

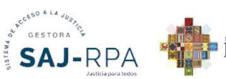

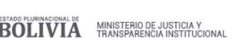

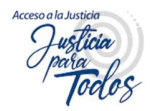

#### **TABLA DE CONTENIDO**

| Ι.  | INGRESO             | . 1 |
|-----|---------------------|-----|
| 11. | REGISTRO DE USUARIO | . 1 |
| Ш.  | MATRICULACIÓN       | . 6 |

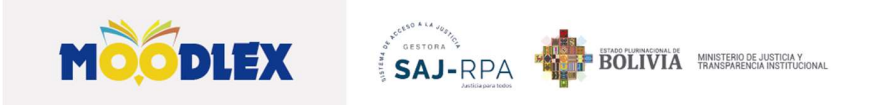

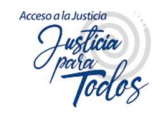

## GUÍA DE MATRICULACIÓN PARA EL CURSO DE INDUCCIÓN

## "PROCESO DE ENSEÑANZA –APRENDIZAJE DE ABOGADOS FACILITADO POR LA GESTORA SAJ-RPA"

### I. Ingreso

#### https://moodlex.justicia.gob.bo/

**Importante:** Para matricularse de manera obligatoria, debe contar con el registro de ciudadanía digital, si aún no cuenta con el registro, ingresa a: <u>https://ciudadaniadigital.bo/home</u>, y sigue los pasos.

Le desplegará la pantalla principal de la Plataforma MOODLEX:

### II. Registro de usuario

a. Presione en el curso:

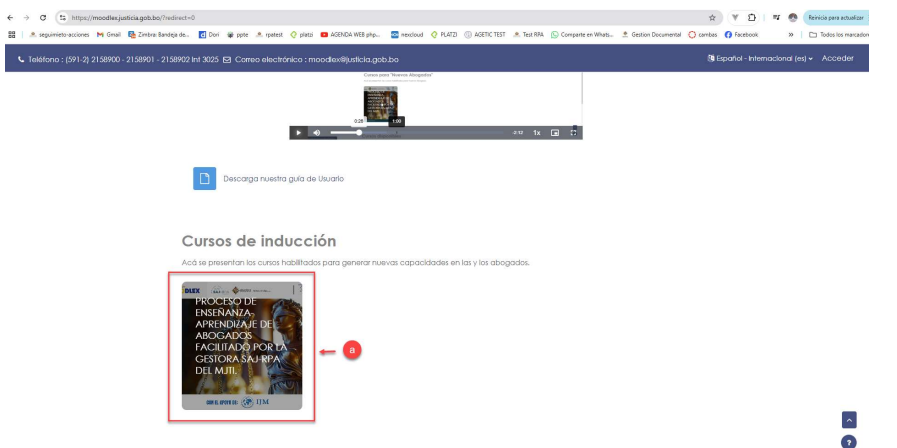

b. Le desplegará un formulario de acceso, selecciona la opción Ciudadanía Digital.

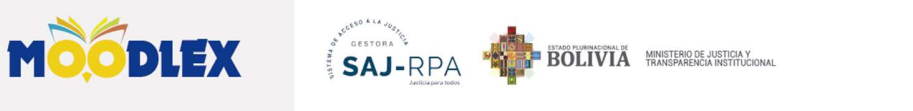

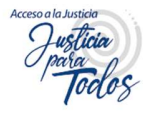

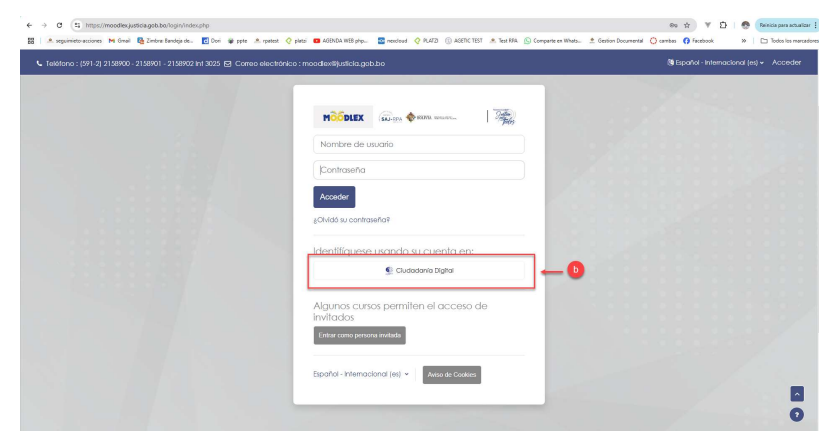

c. Digite su número de cédula de identidad y contraseña, una vez llenados estos campos presione el botón **Ingresar.** 

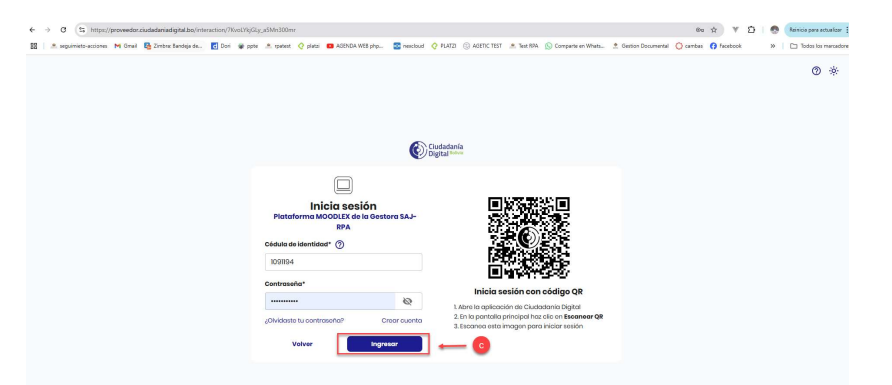

d. Le solicitará un código de verificación, este será enviado a su correo electrónico o número de celular-según su selección- (figura 1), una vez más presione la opción Continuar, en ese momento le mostrará un mensaje donde le indica que la plataforma accederá a sus datos, presione Permitir (figura 3).

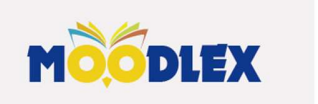

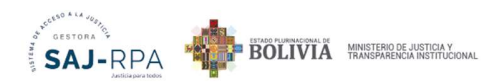

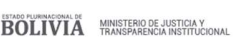

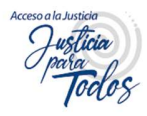

| 'interaction/          | YjZLTUx1Xs6celaevKOcb/login                                                                                                    |            |
|------------------------|----------------------------------------------------------------------------------------------------|------------|
|                        |                                                                                                    |            |
|                        |                                                                                                    |            |
|                        |                                                                                                    |            |
|                        | Ciudadania<br>Digital *****                                                                                                    |            |
|                        | Verificación                                                                                                    |            |
|                        | Requerimos probar que esta solicitud es tuya, a continuación selecciona un medio de verificación                                            |            |
|                        | Correo electrónico<br>Rocibirós un mansaio do cuenta 55***@y***.com                                                                         |            |
|                        | Número de celular                                                                                                    |            |
|                        | Recordar medio seleccionado                                                                                                    |            |
|                        | Cancelar Continuar                                                                                                    |            |
|                        |                                                                                                    |            |
|                        |                                                                                                    |            |
|                        |                                                                                                    |            |
|                        | Figure 1                                                                                                    |            |
| proveedor.ciudadania.d | erro.agetic.gete.bol/inforcaction/1)/211/s1/26feeteev4Dds/salldate                                                                          | ® ☆ 0 i    |
|                        |                                                                                                    | *          |
|                        | Cistatalanía<br>Digital                                                                                                    |            |
|                        | Verificación<br>Beaudras notor que esta solicitud es tuxa                                                                                   |            |
|                        | Revisa tu buzón, te enviramos un código de<br>verificación o la dirección de erree                                                          |            |
|                        | electrónico 55***@y***.com.                                                                                                    |            |
|                        | 2 4 4 5 0 6                                                                                                    |            |
|                        | _elles te lego dani? Volvero e revocir on 100 segundos<br>Probar atra medio da ventilocación<br>☐ Registrar o como dispositivo de confianza |            |
|                        | Cancelor Continuar                                                                                                    |            |
|                        |                                                                                                    |            |
|                        | Figura 2                                                                                                    |            |
| × Ø                    | Anthiotes X 4                                                                                                    | - o ×      |
| proveedor ciudadania.d | ma agifa gibibali felension/aka7, sklantmabl Flazt O                                                                                        | *)®:<br>@* |
|                        |                                                                                                    |            |
|                        | Cardinatura                                                                                                    |            |
|                        | Constantino<br>Autorización                                                                                                    |            |
|                        | Platoforma MOODLEX de la Gestara 5.4-8PA requiere acceso a los siguientes dotos:                                                            |            |
|                        | Información pública que incluye tu nombre<br>completo y tu documento de identidad                                                           |            |
|                        | Correo electrónico                                                                                                    |            |
|                        | Cancelar Permity                                                                                                    |            |
|                        | Conceller                                                                                                    |            |

Figura 3

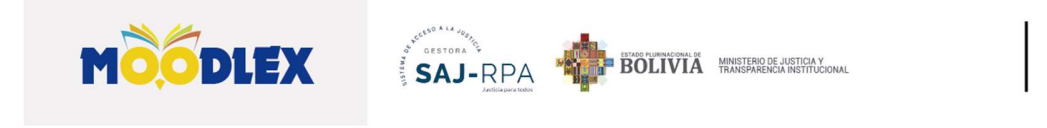

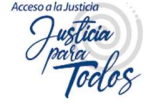

e. Le desplegará un mensaje, que indica que se le enviaron instrucciones para concluir el proceso, presione **Continuar** (figura 4), en el mensaje le pide dirigirse a una dirección (figura 5), presione el enlace, **Acceder** (figura 6).

| <complex-block></complex-block>                                                                                                    | <complex-block></complex-block>                                                                                                    | <complex-block></complex-block>                                                                                                    | ← → ♂ 😫 test.capacitate justicia j                             | ab.bo/auth/oauth2/login.php?wantsurl=https%3A%2P%2Ptest.capacitate.justicia.gob.bc/%2P&sesskey=vssf9IM3ga                                                                                                    | 8id=88toauth2code=QmwKSTlzCRPussmem110n2ryP5j 🔍 🛧                   |
|----------------------------------------------------------------------------------------------------|----------------------------------------------------------------------------------------------------|----------------------------------------------------------------------------------------------------|----------------------------------------------------------------|----------------------------------------------------------------------------------------------------|---------------------------------------------------------------------|
| <complex-block></complex-block>                                                                                                    | <complex-block></complex-block>                                                                                                    | <complex-block></complex-block>                                                                                                    | € Teléfono : (591-2) 2158900 - 2158901 - 21589                 | 2 hr/ 3025 🔯 Correo electrónico : moodiexilijusticia.gob.bo                                                                                                    | (§ Español - Internacional (e) - Ac                                 |
| <complex-block></complex-block>                                                                                                    | <complex-block></complex-block>                                                                                                    | <complex-block></complex-block>                                                                                                    | MOODLEX                                                        |                                                                                                    | Página Prin                                                         |
| <complex-block></complex-block>                                                                                                    | <complex-block></complex-block>                                                                                                    | <complex-block></complex-block>                                                                                                    |                                                                |                                                                                                    |                                                                     |
| <complex-block><complex-block></complex-block></complex-block>                                                                                                    | <complex-block></complex-block>                                                                                                    | <complex-block><complex-block><complex-block><complex-block><complex-block><complex-block><complex-block><complex-block></complex-block></complex-block></complex-block></complex-block></complex-block></complex-block></complex-block></complex-block>                                                                                                    |                                                                | MOODLEX Gestora SAJ-RPA                                                                                                    |                                                                     |
| <complex-block></complex-block>                                                                                                    | <complex-block><complex-block></complex-block></complex-block>                                                                                                    | <complex-block></complex-block>                                                                                                    |                                                                | Hemos envíado un coreo electrónico a \$\$7\$4409yopmail.com                                                                                                    |                                                                     |
| <complex-block><complex-block><complex-block><complex-block><complex-block><complex-block></complex-block></complex-block></complex-block></complex-block></complex-block></complex-block>                                                                                                    | <complex-block><complex-block><complex-block><complex-block><complex-block><complex-block><complex-block><complex-block></complex-block></complex-block></complex-block></complex-block></complex-block></complex-block></complex-block></complex-block>                                                                                                    | <complex-block><complex-block><complex-block><complex-block><complex-block><complex-block><complex-block><complex-block><complex-block><complex-block><complex-block></complex-block></complex-block></complex-block></complex-block></complex-block></complex-block></complex-block></complex-block></complex-block></complex-block></complex-block>                                                                                                    |                                                                | En él encontrarà instrucciones sencillas para concluir el proceso.<br>Si tuviera alguna dificultad, contacte con el Administrador del Satema.                                                                                                    |                                                                     |
| Centra SAJ-RPA       Signam                                                                                                    | <complex-block><complex-block><complex-block><complex-block><complex-block><complex-block></complex-block></complex-block></complex-block></complex-block></complex-block></complex-block>                                                                                                    | <complex-block><complex-block><complex-block><complex-block><complex-block><complex-block></complex-block></complex-block></complex-block></complex-block></complex-block></complex-block>                                                                                                    |                                                                | Continuir                                                                                                    |                                                                     |
|                                                                                                    |                                                                                                    | <section-header><complex-block><complex-block><complex-block><complex-block><complex-block><complex-block><complex-block></complex-block></complex-block></complex-block></complex-block></complex-block></complex-block></complex-block></section-header>                                                                                                    |                                                                |                                                                                                    |                                                                     |
| Image: Section of Section Section Sect                                                                                                    | All and all and al                                                                                                    | Note:                                                                                                    | Gestora SAJ-RPA                                                | Contáctate con nosotros                                                                                                    | Síguenos                                                            |
| Links of the second second s                                                                                                    | letter generation and and and and and and and and and an                                                                                                    | the state is a state is a                                                                                                    |                                                                |                                                                                                    |                                                                     |
| Figure 4                                                                                                    | Figure 4                                                                                                    | Figure 4                                                                                                    | ECONA<br>AMERICANA                                             | <ul> <li>Selétono - (1971-0) (2158/000 - 2158/001 ) et 2005</li> <li>Come e electrórico : <u>mondimolijusticio.gob.bo</u></li> </ul>                                                                                                    |                                                                     |
| Figure 4                                                                                                    | Figure 4                                                                                                    | Figure 4                                                                                                    |                                                                | Copyright: 2024 - Gestora SAJ -RPA - Desarrollado por <u>Gestora SAJ -RPA</u>                                                                                                    |                                                                     |
| • • • • • • • • • • • • • • • • • • •                                                                                                    | • • • • • • • • • • • • • • • • • • •                                                                                                    | • • • • • • • • • • • • • • • • • • •                                                                                                    |                                                                | Figura 4                                                                                                    |                                                                     |
|                                                                                                    |                                                                                                    | Approximant of and a production of and a production of and a production of and a production of and a production of and a production of and a production of and a production of a production of a productin of a production of a production                                                                                                    | 0 (5 https://mail.google.com/mail/s/1/WindowPi                 | Kigudala arkiyintistu Fejowica wa                                                                                                    | 🔅 🔻 🖸   🕸 🔮 beisis personator                                       |
| Image: Product of the second of the second of the secon                                                                                                    | I mail        <                                                                                                    | Image: Control               Province            Image: Control              Province               Province               Prov                                                                                                    | orguimieto-acciones 🛛 Ginail 🧕 Zintins Bandeja du              | 🚺 Dool 👾 pare 🔺 quartes 🧳 pares 📪 AGENDA WEB phys. 📑 mentionel 🔮 PLATE 🛞 AGENC TEST 🔺 Test ROK 🚫 Comparts en Whate                                                                                                    | 🗠 🙏 Gestion Decumental 🚫 cavitae 🌒 Facebook 🔋 👋 📄 Todes los mancado |
| and and and and and and and and and and                                                                                                    | And Description   And Description   And Description <td>And a set of the set of the se</td> <td>Gmail Q. Buscar correo</td> <td>释</td> <td>0 🛛 🗉 🖉</td> | And a set of the set of the se                                                                                                    | Gmail Q. Buscar correo                                         | 释                                                                                                    | 0 🛛 🗉 🖉                                                             |
| Model Control Control Contr                                                                                                    | and       and       a                                                                                                    | MCLECK Center On SLA-PRACE Confirmation de cuenta à NUMERIA C. C. 6 do C. 7 do C. 7                                                                                                    | dactar ← 0 0 5                                                 | ti ta i                                                                                                    | 6-86-5.333 < > Es -                                                 |
| construction       construction       construction <td< td=""><td>And and a set of a set of a se</td><td>Access of the second second</td><td>cibidos 3.780 MOODLES</td><td>Gestora SAJ-RPA: confirmación de cuenta &gt; Incliano</td><td>0 0 0</td></td<> | And and a set of a set of a se                                                                                                    | Access of the second second                                                                                                    | cibidos 3.780 MOODLES                                          | Gestora SAJ-RPA: confirmación de cuenta > Incliano                                                                                                    | 0 0 0                                                               |
| And a second second sec                                                                                                    | add       Image: Section of the Section of the Section o                                                                                                    | And and a set of the set of the s                                                                                                    | Admin User (vi                                                 | MOCOLEX)<br>Tado una mena cuenta en MOCOLEX Gestera SAJ-RPM utilizando su dirección de correo electrónico. Para confirmar su mena cuenta vava a est                                                                                                    | vie, 13 de, 11 21 (hace 3 dia) 👌 🚖                                  |
| And the set of the set of the set                                                                                                    | And a set of the Section of the Section of the Sect                                                                                                    | And the set of the set of the set                                                                                                    | opuestos<br>portantes                                          |                                                                                                    |                                                                     |
| Instruction     Instruction       Instruction     Instruction                                                                                                    | Instance     Instance       Instance     Instance                                                                                                    | Instance     I     Name       Instance     Instance     Instance       Instance     Instance     Instance       Instance     Instance     Instance       Instance     Instance     Instance       Instance     Instance     Instance       Instance     Instance     Instance       Instance     Instance     Instance       Instance     Instance     Instance       Instance     Instance     Instance                                                                                                    | risdos en al risdos                                            | MOODLEX) -moodlext/justicle.gob.bo-                                                                                                    | vie, 12 dic, 12 01 (hane 2 dias) 🟠 🔂 🅎 🗄                            |
| Styrelik Styrelik Sty                                                                                                    | Ngmit     Ba bandward warden under auf WOOLS (Second sen MUNDER)       offsatzlein     Company       offsatzlein     Transmitter van Longe (Second sen MUNDER)       offsatzlein     Transmitter van Longe (Second sen MUNDER)       offsatzlein     Transmitter van Longe (Second sen MU                                                                                                    | Specific Specific Spe                                                                                                    | madores 45 Hola, :                                             |                                                                                                    |                                                                     |
| Markansana<br>Markansana<br>Markan                                                                                                    | Amerikanian Uran<br>Merikanian<br>Merikanian<br>Merikan<br>Merikanian<br>Merikan<br>Merikanian<br>Merikanian<br>Merikan<br>Merikan<br>Merikan<br>Merikan<br>Merikan<br>Merikan<br>Merikan<br>Merikan<br>Merikan<br>Merikan<br>Merikan<br>Merikan<br>Merika                                                                                                    | Manadamiana 2017<br>Manadamiana 2017<br>Manadamiana                                                                                                    | tegorias Se ha solicitado o<br>actividado a utilizando su dire | ar nueve cuerta en WOODLEX Gastera SAJ-RIN/<br>ción de como electrónico.                                                                                                    |                                                                     |
| Vers<br>Vers<br>N<br>N<br>N<br>N<br>N<br>N<br>N<br>N<br>N<br>N<br>N<br>N<br>N                                                                                                    | Vini     Init: Chandia Laida ka ka bashi ka dhawa da dhawa da dhawa                                                                                                    | Vers III III Index and a constraint of the second of the second of the s                                                                                                    | Notificaciones 3.237 Para confirmar au                         | nuova cuenta, vaya a esta dirección web                                                                                                    |                                                                     |
| Mandahan (4)<br>m<br>36 + (n faquadar) (n faquadar) (a)<br>yi degahang, in<br>yi and in the second of the second of the se                                                                                                    | Manadamu (**)<br>s<br>s<br>s<br>(*)<br>francourse (**)<br>(*)<br>francourse (**)<br>(*)<br>francourse (**)<br>(*)<br>francourse (**)<br>(*)<br>francourse (**)<br>(*)<br>(*)<br>(*)<br>(*)<br>(*)<br>(*)<br>(*)                                                                                                    | Mendelman<br>Mendelman<br>Mendelman | Force https://woodlec.iv                                       | tion and inclusive control of a linear of the Distance of the Distance of the |                                                                     |
| N (r. frequendar) (r. frequendar) (r. frequendar) (r. frequendar)                                                                                                    | N (ref. frequenciar) (ref. frequenciar) (ref. frequ                                                                                                    | N (* frequenciar) (* frequenciar) (* frequenci                                                                                                    | Promociones 4.459 au                                           |                                                                                                    |                                                                     |
| as + (*, šegodar) (* šegodar) (* šegodar)<br>grid galadanja, nr<br>grid galadanja, nr<br>grid galadanja, nr<br>grid galadanja, nr                                                                                                    | st + (n lagostar) (n lineatar) (0)                                                                                                    | as + (n havedar) (n havedar) (0)                                                                                                    | и                                                              |                                                                                                    |                                                                     |
| 94 Galabara)                                                                                                    | 26 Gabanta. 177<br>round<br>28                                                                                                    | of a shahey                                                                                                    | as +                                                           | r) ( <u>** Reemilar</u> ) (@)                                                                                                    |                                                                     |
|                                                                                                    | And And And And And And And And And And                                                                                                    | anad George Control of Control of                                                                                                    | grid.quisbert@ 797                                             |                                                                                                    |                                                                     |
| 44°                                                                                                    | ve<br>In                                                                                                    |                                                                                                    | rsonal                                                         |                                                                                                    |                                                                     |
|                                                                                                    | -                                                                                                    |                                                                                                    | n e                                                            |                                                                                                    |                                                                     |

Figura 5

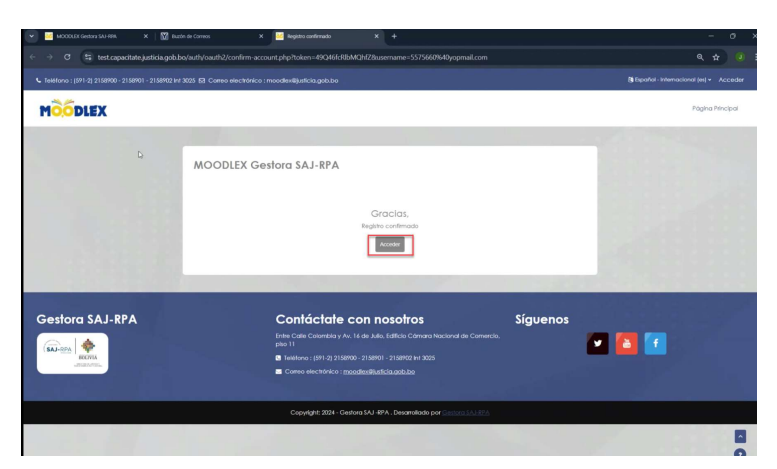

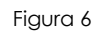

f. Vuelva a presionar la opción Ciudadanía Digital.

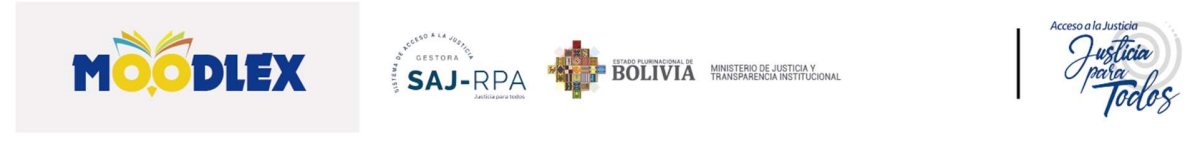

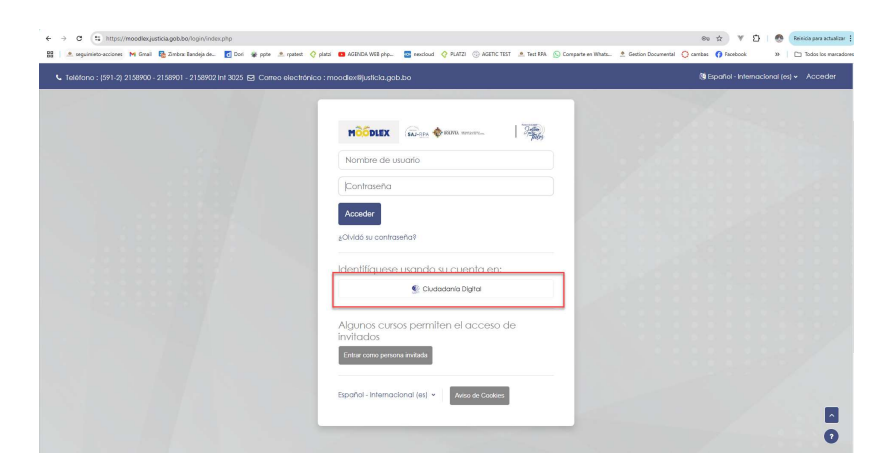

g. Le desplegará un formulario de registro, ingrese solo los datos personales obligatorios, Nombre, Apellidos y Ciudad (figura 7), luego presione la opción **Actualizar información personal** (figura 8).

| Teléfono : (591-2) 2158900 - 2158901 - 21                 | 58902 Int 3025 53 Correo electrónico : moodlex@juticia.gob.bo                                                                                                    |                                          |
|-----------------------------------------------------------|----------------------------------------------------------------------------------------------------|------------------------------------------|
| MOODLEX                                                   |                                                                                                    | Página Principal Área personal Mis cursi |
|                                                           |                                                                                                    |                                          |
|                                                           | Datasseriar Edward                                                                                                    |                                          |
|                                                           | P Mensoje                                                                                                    |                                          |
|                                                           |                                                                                                    |                                          |
|                                                           |                                                                                                    |                                          |
|                                                           | ter<br>Conoral                                                                                                    | andir todo                               |
|                                                           | Nombre 0                                                                                                    |                                          |
|                                                           |                                                                                                    |                                          |
|                                                           | Dirección de correo 0 53755608ycomal.com                                                                                                    |                                          |
|                                                           | Visibilidad del correo                                                                                                    |                                          |
|                                                           | electrónico                                                                                                    |                                          |
|                                                           | ID perfi MoodeNet                                                                                                    |                                          |
|                                                           | Cludad                                                                                                    |                                          |
|                                                           | Seleccione su país Balivia (Estado Plurinacional de) 0                                                                                                    |                                          |
|                                                           | Zona hararia Zona hararia del servidor (América/La_Paz)                                                                                                    |                                          |
|                                                           | Tema preferido.                                                                                                    |                                          |
|                                                           | rigora /                                                                                                    |                                          |
| ⊾ Teléfono : (591-2) 2158900 - 2158901 - 215              | 1 YO I Ya Caree dischriftet i moodeniljadelageba                                                                                                    | •                                        |
| ⊾ Teléfono : (591-2) 2158900 - 2158901 - 215              | RNO 141 XXXX El Conno electrórico : monodanificaticia galeizo                                                                                                    | •                                        |
| ⊾ Teléfono : (591-5) 2158900 - 5158901 - 215              | 2002 M 2005 El Conse electrinico : moodenilgadoba<br>El parti Moodenila de<br>Ciultad LA PAR                                                                                                    | •                                        |
| <b>L</b> Telefono : (591 5) 2158900 - 2158901 - 215       |                                                                                                    | •                                        |
| • Teleforo: (591 5) 2158900 - 2158901 - 215               |                                                                                                    |                                          |
| ⊾ leildone : (51-0) 2158900 - 2158901 - 215               | The bit X00 G Conce description monodes@publics.geb.os  C perd Monoderie  C perd Monoderie  C perd Monoderie  C perd Monoderie  E Status Interact Any III  E man periods  For addess  For addess  For                                                                                                    | •                                        |
| Landows (191 g 753806 715806) 715                         | The set of the set of the set of                                                                                                    | -                                        |
| <b>L</b> halawa (191.9) 719800 - 719801 - 715             | AND MY XXX C Concernence Hydrolang galabot<br>Dipeted Moodanteri<br>Coladia<br>Extencione rays<br>Extencione rays<br>E | -                                        |
| • falden: (191 0) 213000 -213001 - 215                    |                                                                                                    | •                                        |
| <ul> <li>Intelnes (31 § 213600 -213601 - 215</li> </ul>   | Attache voor deelschieke anderschiederskaarde begenden van deelschieder on monochen staakkelbe agde ook     Cechels     Cechels     C                                                                                                    | •                                        |
| <ul> <li>Jashow (191 g 213/001-213/001 - 215</li> </ul>   | Childs     Childs                                                                                                    | •                                        |
| <ul> <li>Intelnes (191 § 21800) - 218001 - 218</li> </ul> | AND VEX XXX ES Cannon deset block to provide stage destates  And VEX XXX ES Cannon deset block to the complex destates destates and an and an an and an and an and an and an and an and an and an and an and an and an and an and an and an and an and an and an and an and an and an and an and an and an and an and an and an an and an and an and an and an and an an and an and an and                                                                                                    | *                                        |
| • feederes 1,011 () 2134703 - 2134703 - 213               | Attribution and a second second seco                                                                                                    |                                          |
| • faldere (101 0) 210000 - 21000 (170                     | Nombres calicionales     Nombres calicionales     Nombres calicion                                                                                                    |                                          |
| • falden; (191 0) 210000 -21000 (1 210                    |                                                                                                    |                                          |

Figura 8

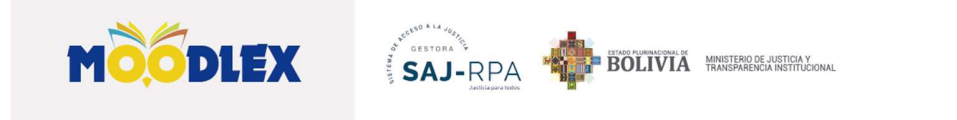

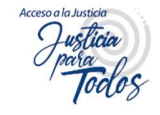

### III. Matriculación

a. Una vez finalizado el registro, para realizar la matriculación al curso, vuelva a seleccionar el curso.

| ← → C (t; https://moodlesjubicia.gob.bo/?redirect=0                                                                                                    | 🖈 🔍 🔁   🕶 👧 Reinicia para actualizar                                |
|----------------------------------------------------------------------------------------------------|---------------------------------------------------------------------|
| 🔡   🔺 seguimieto-acciones i M Gmail 🖶 Zinthra Bandqia de. 👩 Doni 📦 ppte 🔺 rpatest 🔮 platoi 🚥 AGENDA WEB php. 🔯 mendioud 🔮 N.4721 🛞 AGENC TEST 🔺 Test RMA 🕓 Companie en Whats. | 💷 🕭 Gestion Documental 🚫 cambas 🚯 Facebook 🛛 » 📔 Todos los mantadon |
| 📞 Teléfono : (591-2) 2158900 - 2158901 - 2158902 Int 3025 🔁 Correo electrónico : moodiex®justicia.gob.bo                                                                      | (9) Español - Internacional (es) - Acceder                          |
|                                                                                                    |                                                                     |
| Descarga nuestra guía de liturato                                                                                                    |                                                                     |
| Cursos de inducción                                                                                                    |                                                                     |
| Ach to possention is curron HockTooks para general nuevas capacidades en la y for abogadas.                                                                                   | _                                                                   |
|                                                                                                    | 2                                                                   |

b. Por último, le desplegará un formulario, en el que, debe registrar la Clave de matriculación, seleccionar **Matricularme**.

| e -> × 🛱 test.capaditate.justicia.g            | gob.ba/errol/index.php?8d+2                                                                                                    | ®n Q ☆ 🔍 i                                |
|------------------------------------------------|----------------------------------------------------------------------------------------------------|-------------------------------------------|
| L Teléfono : (391-2) 2158900 - 2158901 - 21589 | 02 hr 3025 63 Correo electrónico : moodenilijaticia.gob.bo                                                                                                    | û e 🥑 -                                   |
| MOODLEX                                        |                                                                                                    | Página Hincipal Área personal. Mis cursos |
|                                                | PROCESO DE ENSEÑANZA-APRENDIZAJE DE ABOGADOS FACILITADO POR<br>LA GESTORA SAJ-RPA DEL MJTI.                                                                                                    |                                           |
|                                                | Opciones de matriculación<br>recesso energies-serector a nacional nacional recesso real substantes de las el<br>Performantes con está digida e a las constantes que a encuentra materiada las tambas paras la instrucción y |                                           |
|                                                | News Abopdos     Cree is noticulation     Integration                                                                                                    |                                           |
| Gestora SAJ-RPA                                | Contáctate con nosofros Siguenos                                                                                                    |                                           |

c. Felicidades, ya puede iniciar el curso, en la página principal, tiene una pequeña guía para realzar el mismo.

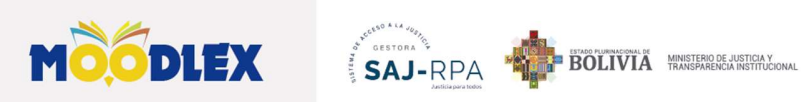

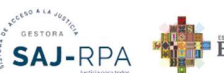

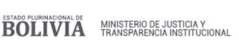

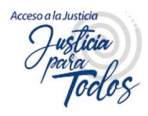

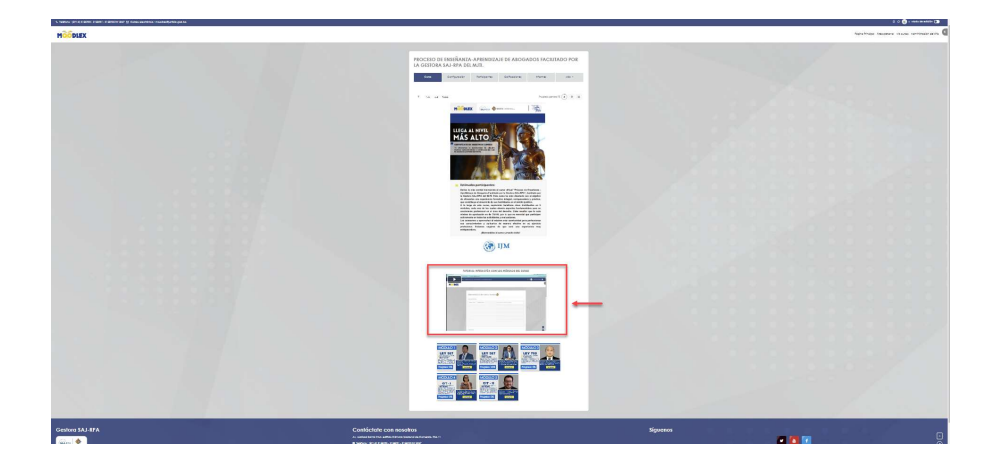